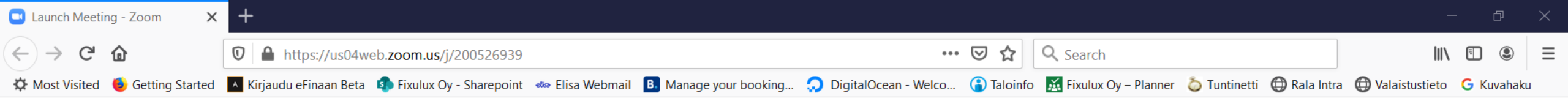

## zoom

Support English -

O Help

31.3.2020

6

÷

へ 🗔 🥌 腐 🕼

Avaa sähköpostissa saamasi linkki. Sinulle aukeaa viereinen näkymä. Kilkkaa Cancel ja siirryt seuraavaan näkymään.

Mikäli haluat asentaa koneellesi Zoomapplikaation niin valitse Open link ja seuraa asennusohjelman ohjeita.

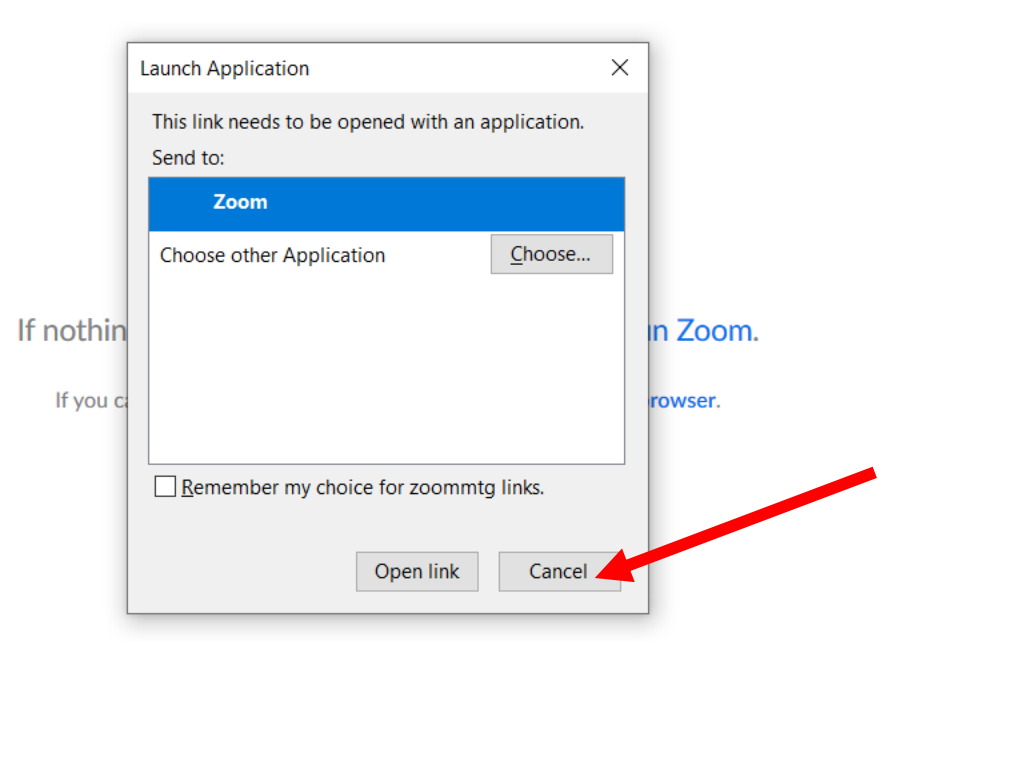

Copyright ©2020 Zoom Video Communications, Inc. All rights reserved. Privacy & Legal Policies

C

 $\mathbf{z}$ 

....

Цł

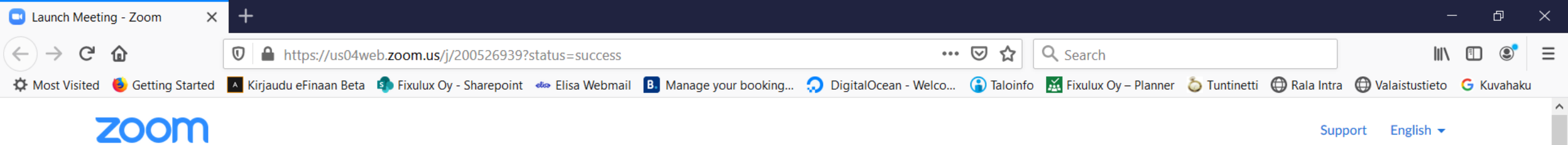

Kun valitsit edellisessä vaiheessa "Cancel" niin valitse nyt "join from your browser".

Please click OK if you see the system dialog.

Launching...

If nothing prompts from browser, download & run Zoom.

If you cannot download or run the application, join from your browser.

Copyright ©2020 Zoom Video Communications, Inc. All rights reserved. Privacy & Legal Policies

 $\mathbf{z}$ 

....

Цł

**O** Help

31.3.2020

6

÷

へ 🗔 🥌 倨 🕼

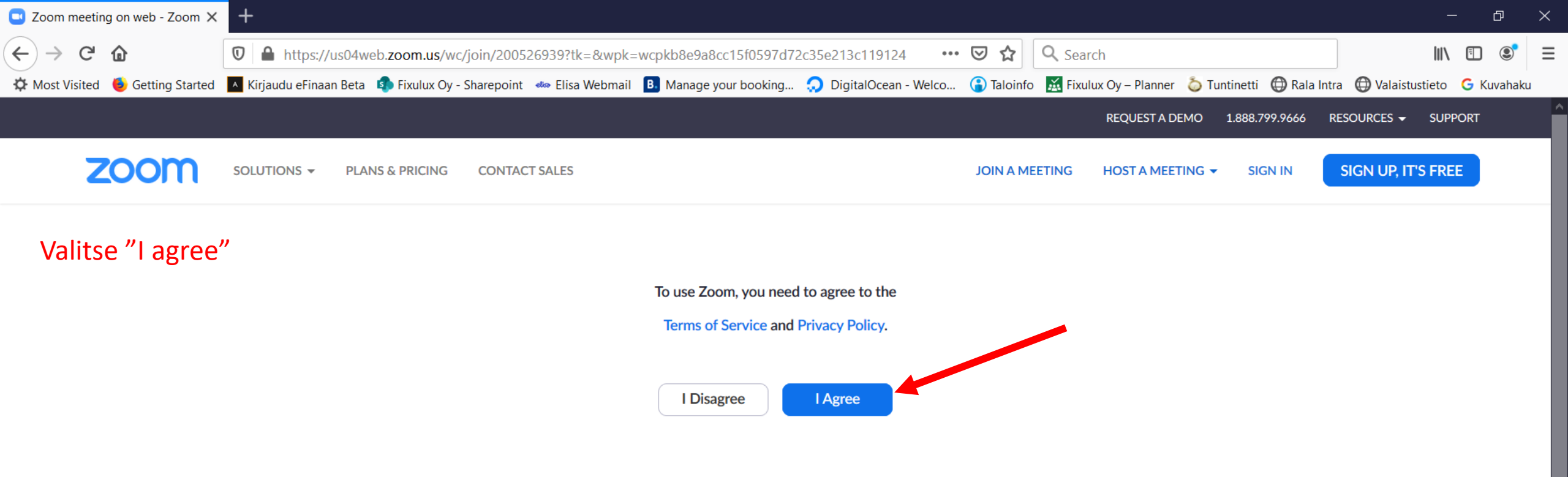

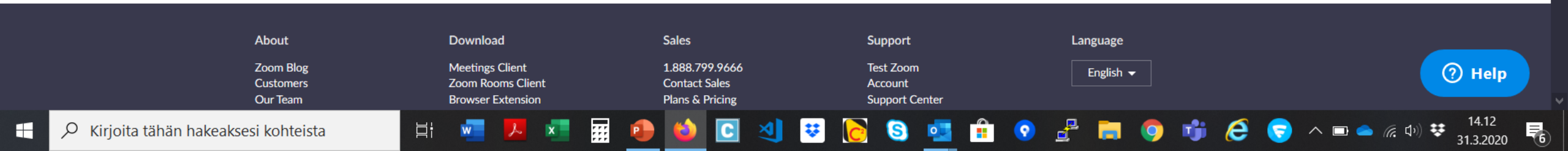

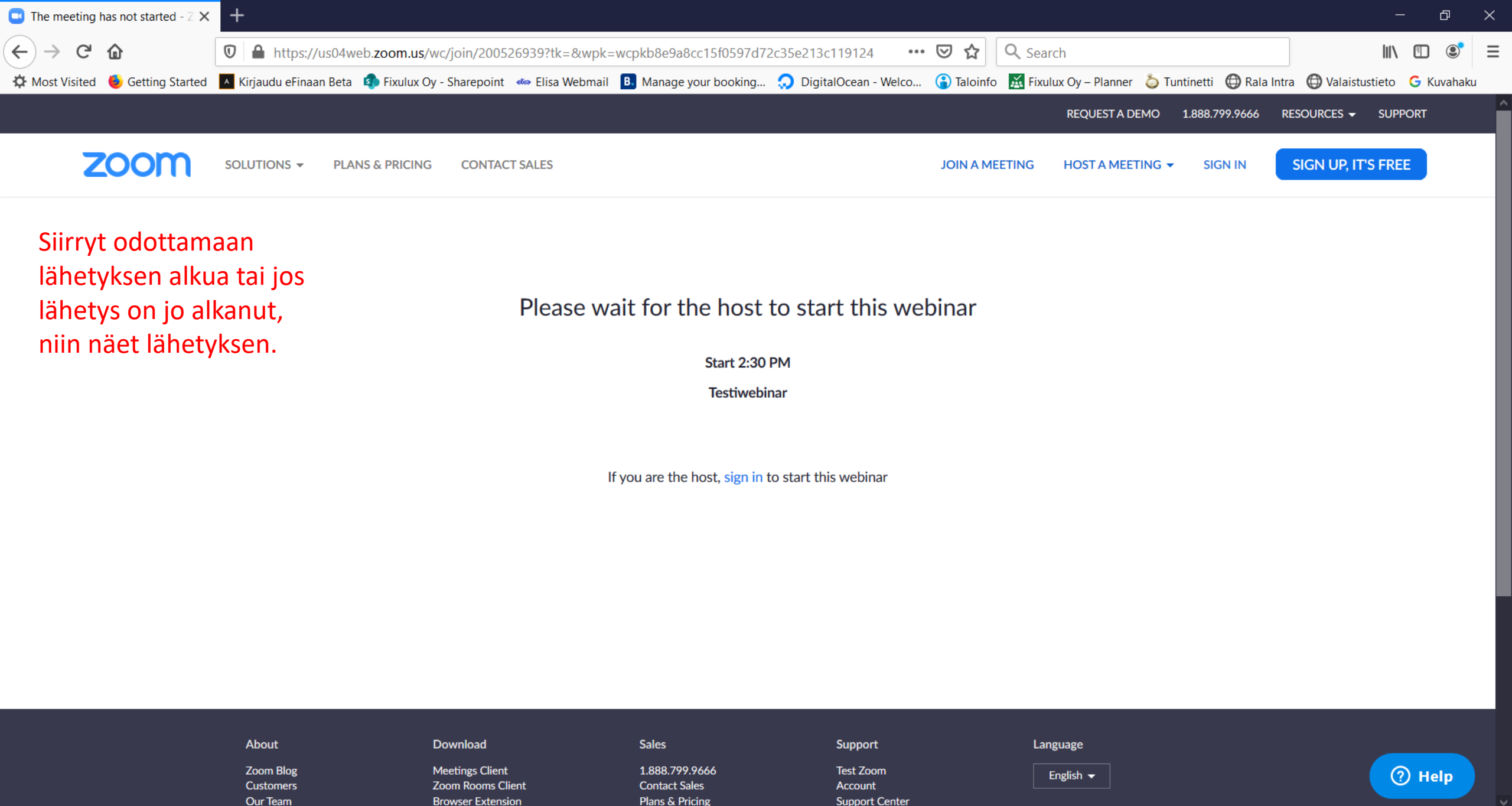

S

....

Цi

w

14.12

31.3.2020

6

÷

F

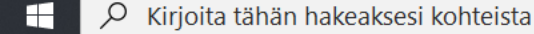